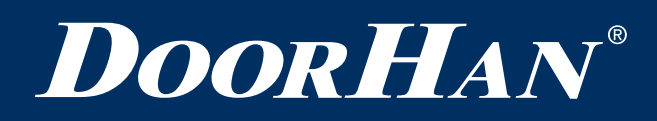

| Общая информация           | 2 |
|----------------------------|---|
| Монтаж привода             | 3 |
| Монтаж кабеля              | 3 |
| Общий вид блока управления | 4 |
| Настройка блока управления | 6 |

# Внутривальный привод серии DCMKIT

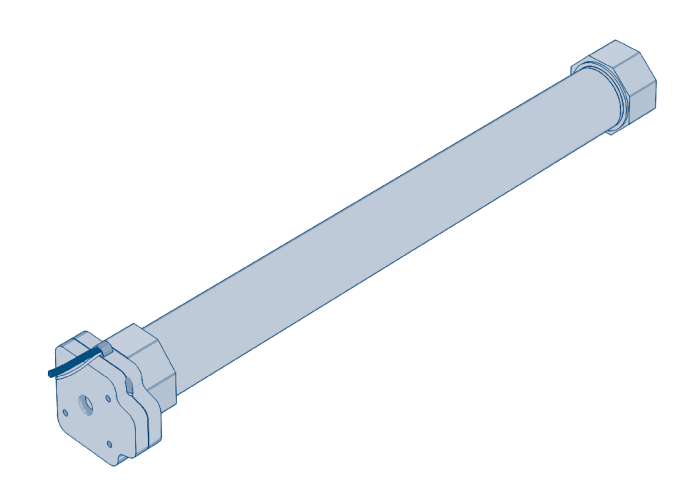

Инструкция по монтажу и программированию

© DoorHan, 02.2025

## 1. ОБЩАЯ ИНФОРМАЦИЯ

 Рис. 1.1. Общий вид привода

 Рис. 1.2. Общий вид блока управления

 Граничиски

 Граничиски

 Граничиски

 Рис. 1.3. Комплектация

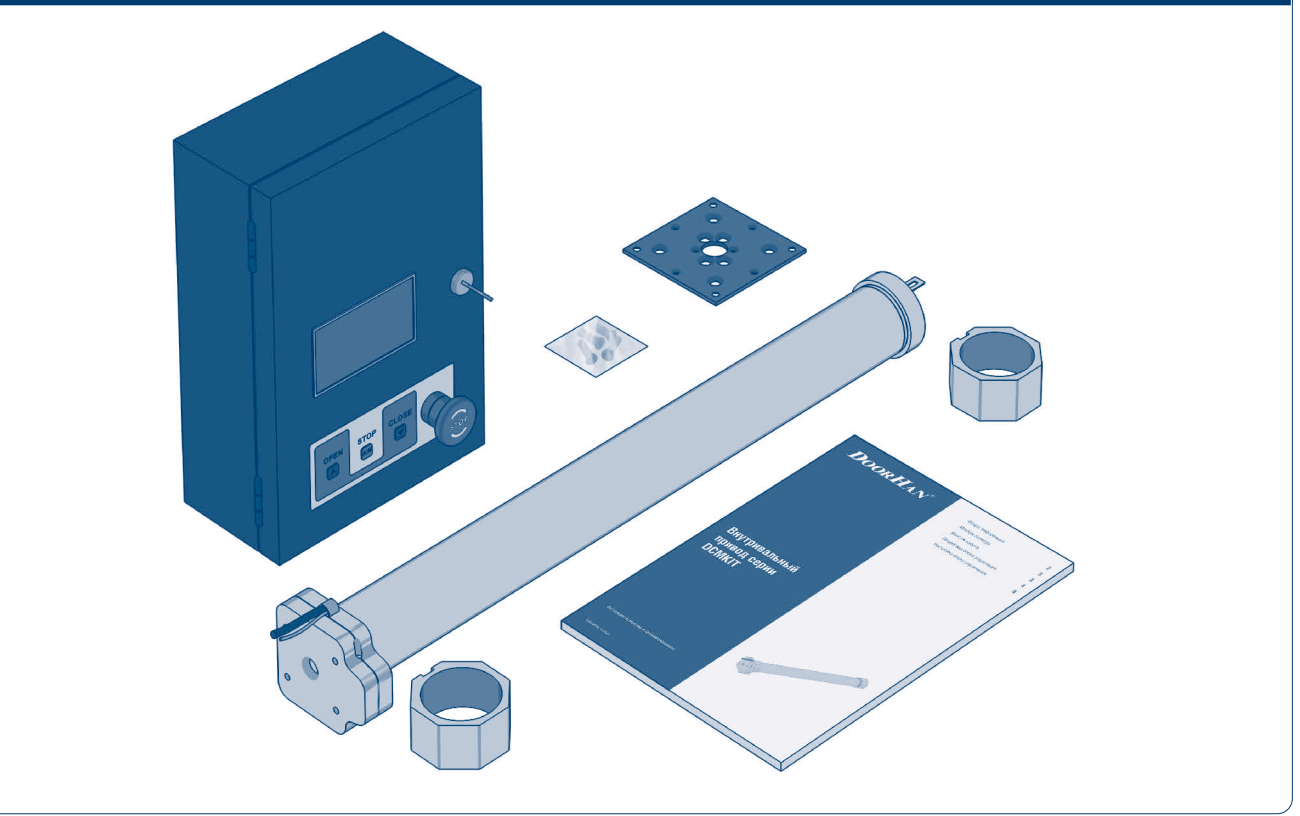

Данные внутривальные осевые приводы предназначены для автоматизации рольставней и солнцезащитных маркиз.

Вращающий момент и параметры каждой модели указаны на этикетке привода. Проверьте соответствие технических характеристик привода массе полотна. В комплект привода входят два адаптера (для соединения с валом) и крепежная пластина.

| Таблица | 1.1. | Характеристики |
|---------|------|----------------|
|---------|------|----------------|

| Модель                            | RS30/70DCMKIT | RS80/26DCMKIT | RS200/18DCMKIT |
|-----------------------------------|---------------|---------------|----------------|
| Номинальное напряжение (В)        | 230 В/50 Гц   | 230 В/50 Гц   | 230 В/50 Гц    |
| Номинальная мощность (Вт)         | 350           | 350           | 520            |
| Номинальный крутящий момент (Н·м) | 30            | 80            | 200            |
| Частота вращения без нагрузки     | 70            | 26            | 18             |
| Ток без нагрузки (А)              | 0,2           | 0,2           | 0,2            |

## 2. МОНТАЖ ПРИВОДА

Рис. 2.1. Монтаж пластины к приводу

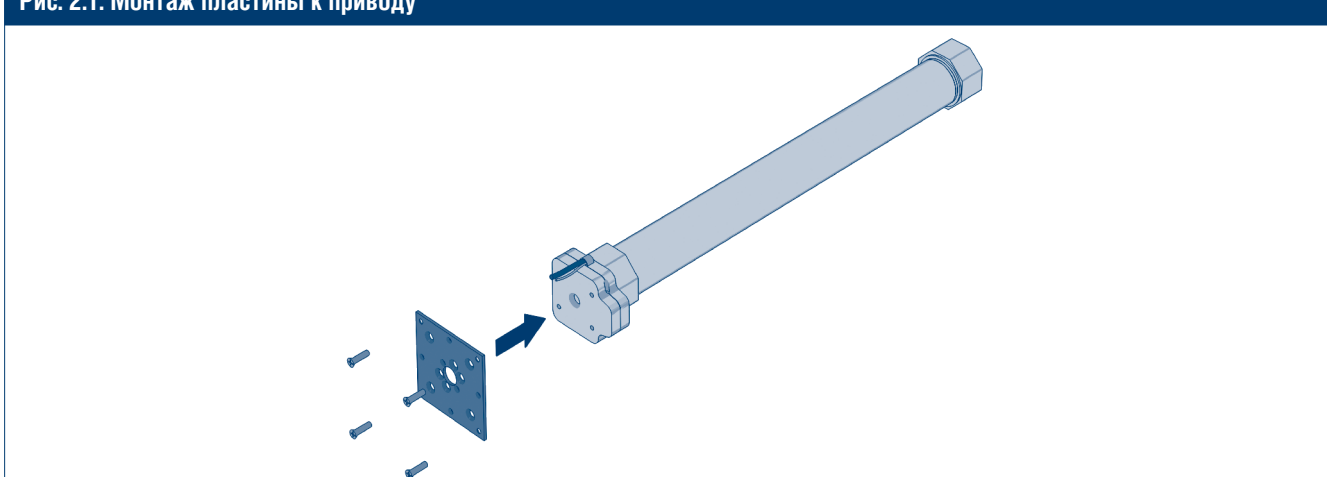

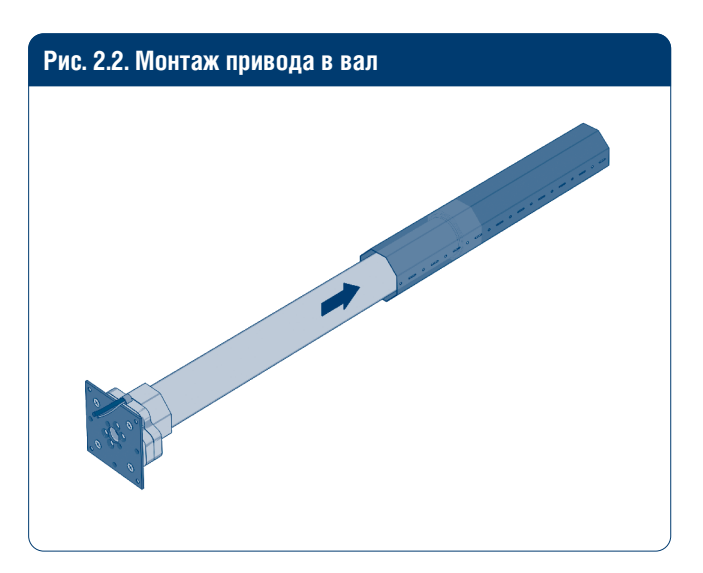

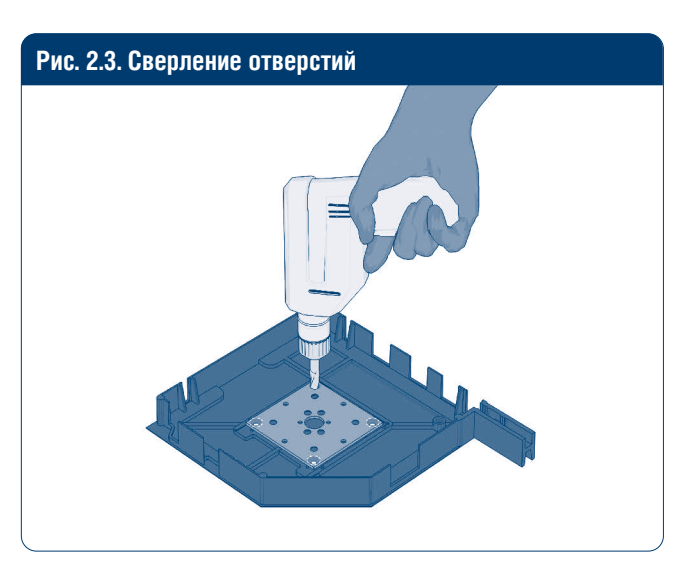

### **М** ПРИМЕЧАНИЕ

- Не ударяйте по основанию привода (D), устанавливая его в вал.
- Все движущиеся элементы привода при установке на высоте менее 2,5 м должны быть защищены от попадания посторонних предметов.
- Неправильный монтаж привода может привести к травмированию людей или повреждению оборудования.

## 3. МОНТАЖ КАБЕЛЯ

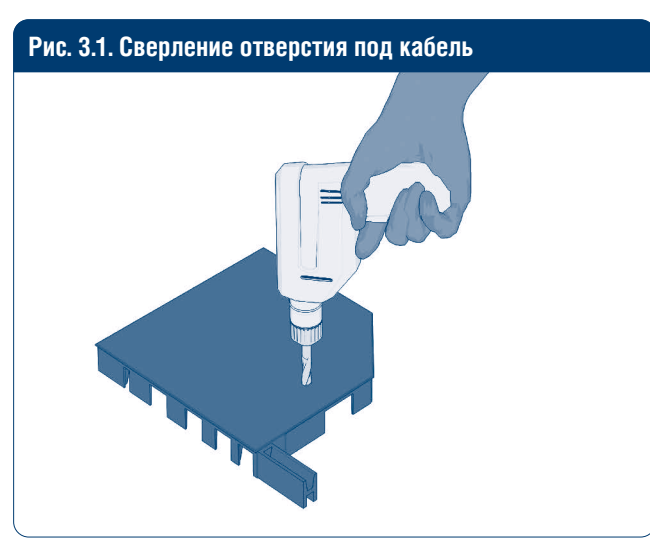

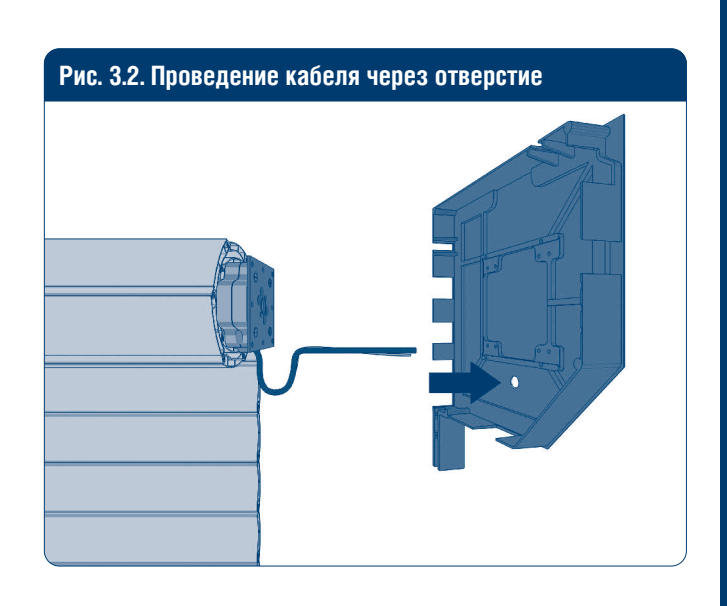

3

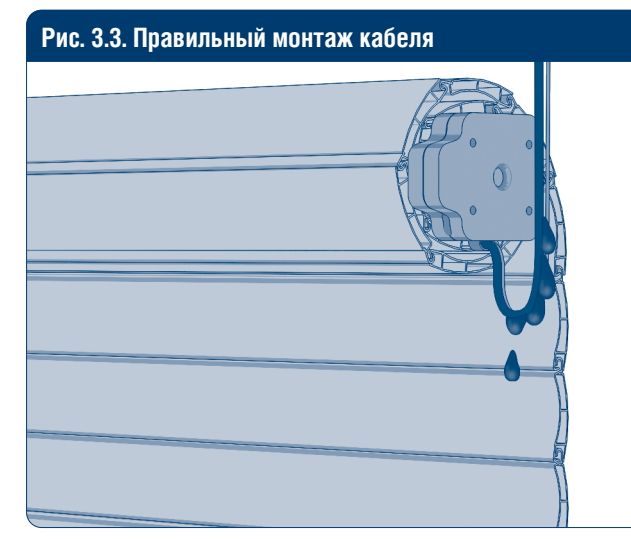

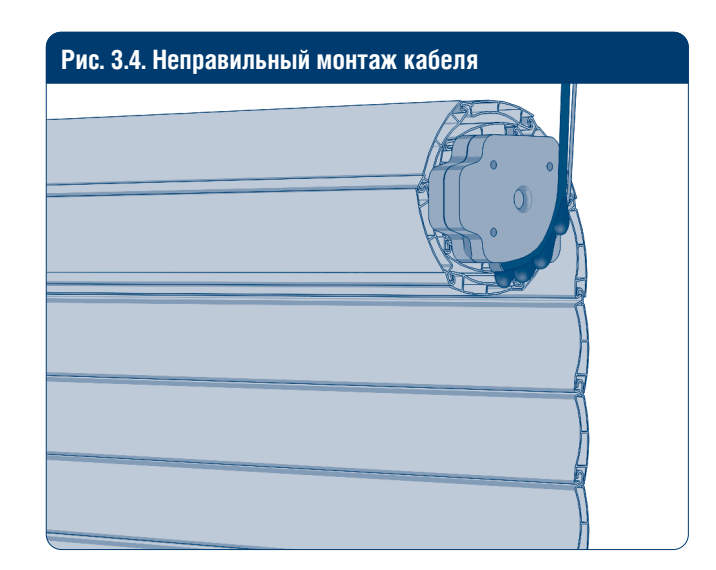

# 4. ОБЩИЙ ВИД БЛОКА УПРАВЛЕНИЯ.

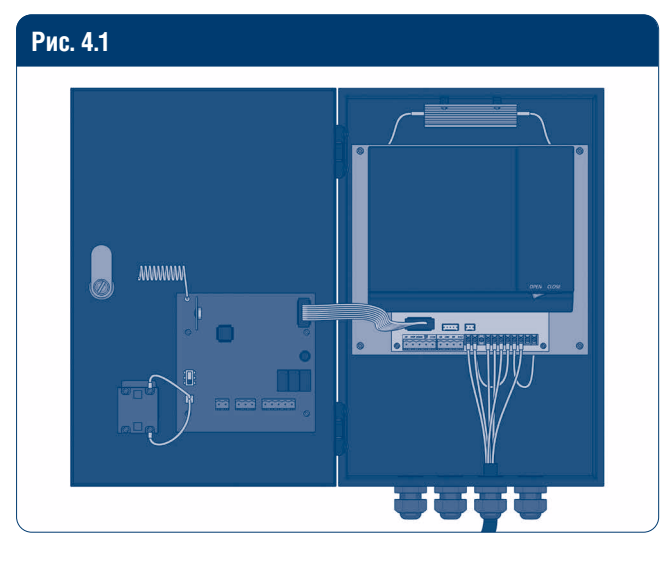

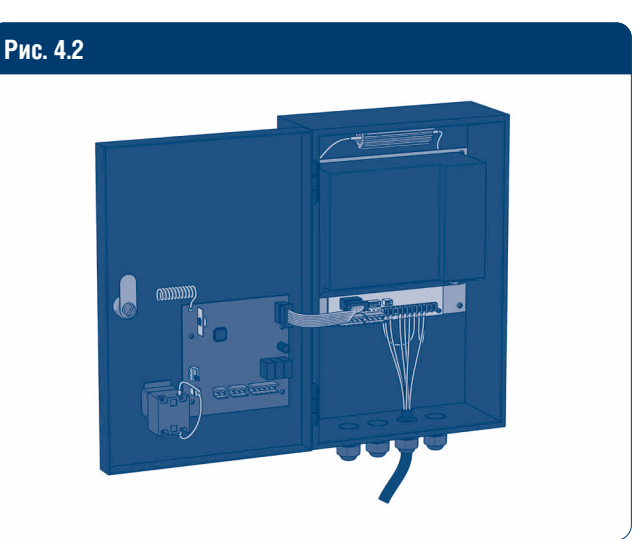

Р<u>ис. 4.3</u>

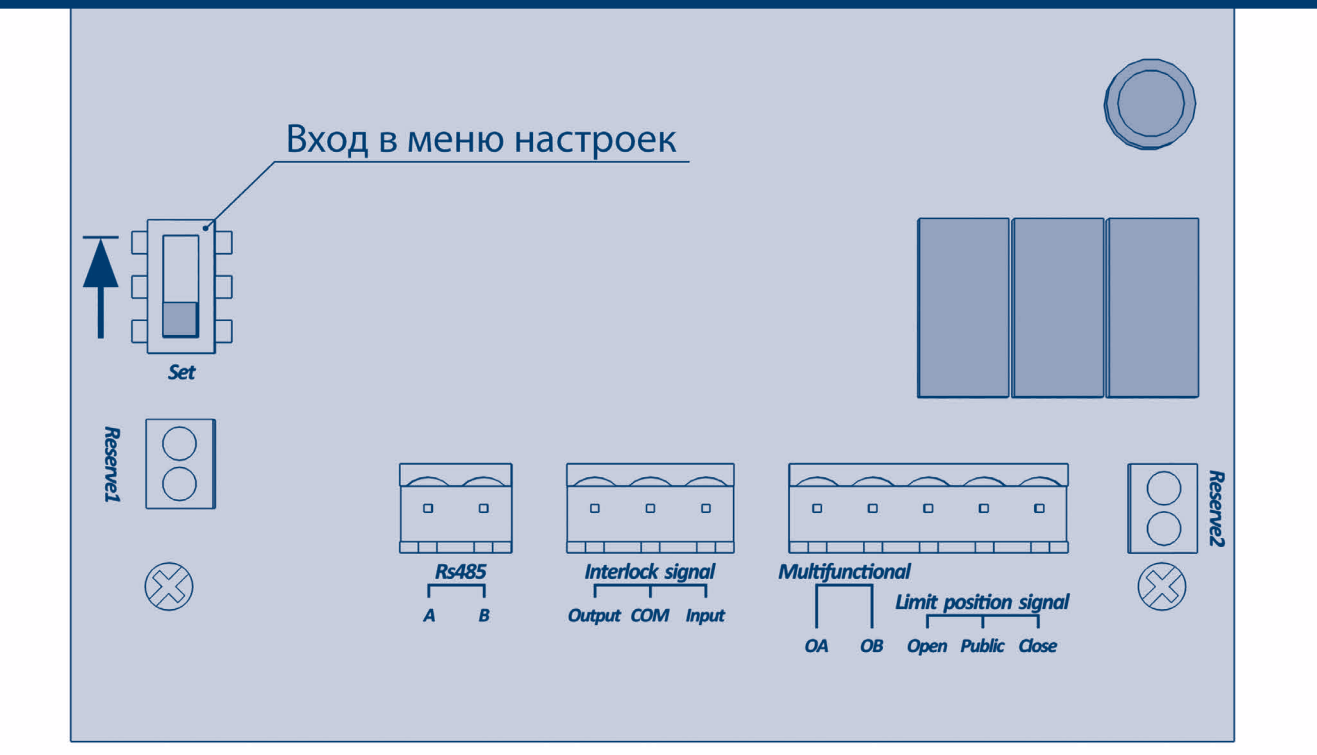

5

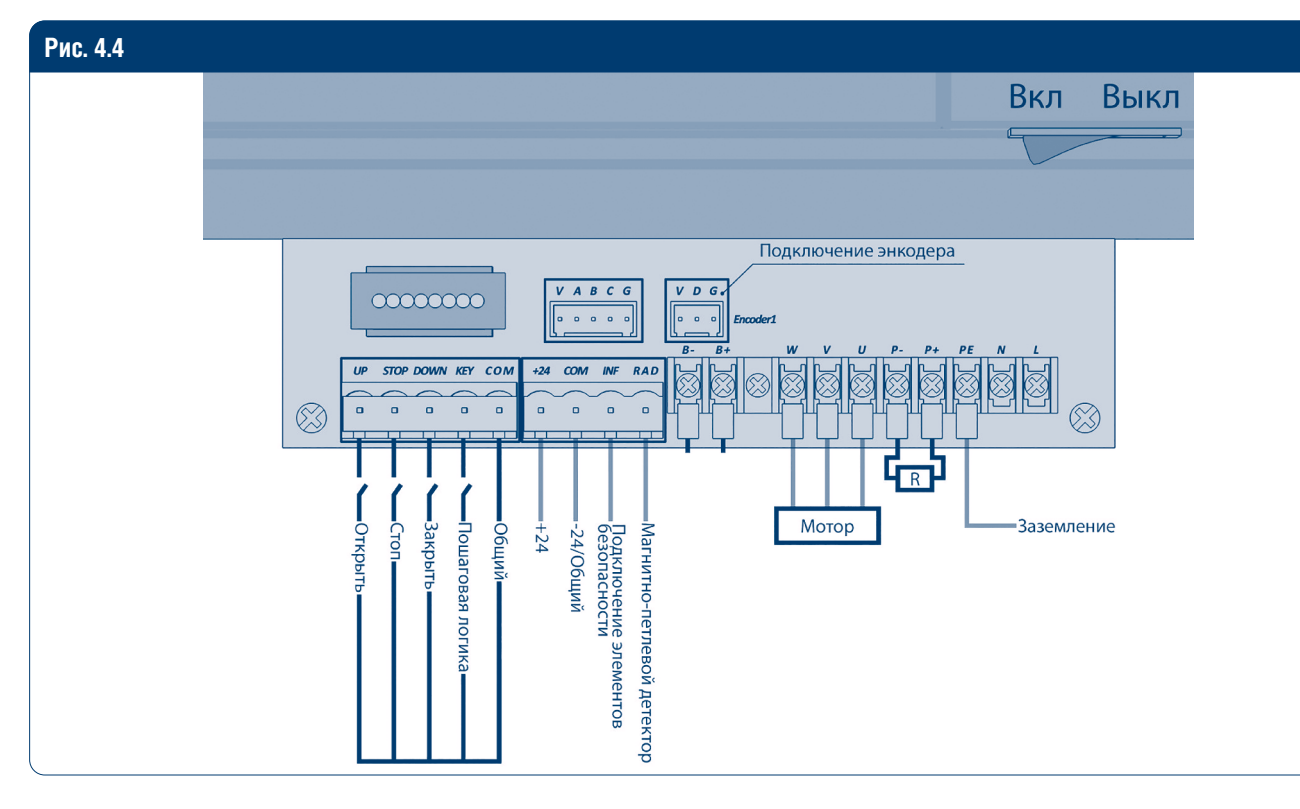

#### Таблица 4.1. Разъемы платы управления

| Назначение                            | Разъем                | Контакт | Подключение устройств                                                                                                    |  |
|---------------------------------------|-----------------------|---------|----------------------------------------------------------------------------------------------------|--|
| Сервисный разъем                      | Rs485                 | A       | -                                                                                                    |  |
|                                       |                       | В       |                                                                                                    |  |
| Не используется                       | Interlock signal      | Output  | -                                                                                                    |  |
|                                       |                       | Com     |                                                                                                    |  |
|                                       |                       | Input   |                                                                                                    |  |
| Мультифункциональный                  | Multifunctional       | OA      | Обозначение выбранной функции (NC)                                                                                                    |  |
| разъем                                |                       | OB      |                                                                                                    |  |
| Концевые положения                    | Limit position signal | Open    | Верхнее концевое положение (NC)                                                                                                    |  |
|                                       |                       | Public  | Общий                                                                                                    |  |
|                                       |                       | Close   | Нижнее концевое положение (NC)                                                                                                    |  |
| Открыть                               | Up                    |         | Подключение клавиши для открывания полотна                                                                                                    |  |
| Стоп                                  | Stop                  |         | Подключение клавиши СТОП                                                                                                    |  |
| Закрыть                               | Down                  |         | Подключение клавиши для закрывания полотна                                                                                                    |  |
| Пошаговая логика                      | One key               |         | Пошаговое управление                                                                                                    |  |
| -24/общий                             | Com                   |         | «-» нестабилизированного питания 24 В. Общий контакт (открыть/стоп/закрыть, пошаговая логика)                                                                                             |  |
| +24                                   | +24                   |         | «+» нестабилизированного питания 24 В                                                                                                    |  |
| Общий                                 | Com                   |         | -                                                                                                    |  |
| Подключение элементов<br>безопасности | Inf                   |         | Подключение устройств безопасности для оста-<br>новки полотна. Для подключения несколь-<br>ких устройств с NC контактами, контакты этих<br>устройств необходимо последовательно соединить |  |
| Магнитно-петлевой детектор            | Rad                   |         | Подключение магнитно-петлевого детектора                                                                                                    |  |
| Энкодер                               | EN                    | V       | Подключение энкодера                                                                                                    |  |
|                                       |                       | D       |                                                                                                    |  |
|                                       |                       | G       |                                                                                                    |  |
| Тормоз двигателя                      | Brake                 | В-      | Подключение тормоза двигателя                                                                                                    |  |
|                                       |                       | B+      |                                                                                                    |  |

## **DoorH**AN<sup>®</sup>

### Таблица 4.1. Разъемы платы управления (окончание)

| Назначение        | Разъем           | Контакт | Подключение устройств                       |
|-------------------|------------------|---------|---------------------------------------------|
| Питание двигателя | Motor output     | W       | Подключение мотора                          |
|                   |                  | V       |                                             |
|                   |                  | U       |                                             |
| Питание платы     | 220V power input | PE      | Подключение питания платы 220 В переменного |
|                   |                  | N       | тока                                        |
|                   |                  | L       |                                             |

# 5. НАСТРОЙКА БЛОКА УПРАВЛЕНИЯ

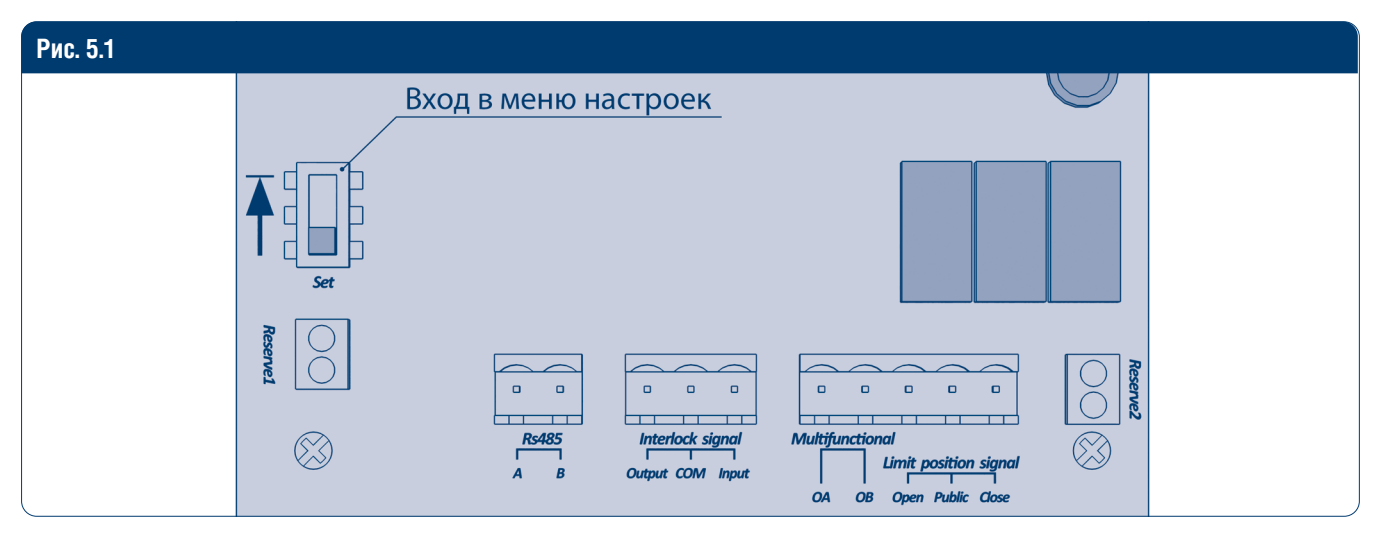

- Для входа в меню настроек, переведите выключатель на задней стороне экрана вверх и введите пароль «5555» с помощью кнопок «Открыть», «Закрыть» и «А/М». Кнопка «Открыть» используется для увеличения значения текущей ячейки дисплея, кнопка «Закрыть» используется для уменьшения значения текущей ячейки дисплея, кнопка «А/М» служит для перехода на следующую ячейку дисплея. После ввода данных в последнюю ячейку выполняется проверка пароля. Если пароль введен неверно, нажмите кнопку «А/М», чтобы повторно перейти в режим ввода пароля.
- 2. Определите направление движения полотна: нажмите кнопку «Открыть», чтобы понять поднимается или опускается полотно. Если полотно опускается, откройте пункт меню «Motor direction» и измените настройки направления движения.
- 3. Установка верхнего концевого положения. В меню настроек кнопками «открыть» и «закрыть» выберите пункт «Open Limit», нажмите кнопку «A/M» для выбора пункта. Кнопками «открыть» и «закрыть» отрегулируйте необходимое верхнее концевое положение. Нажмите кнопку «A/M», чтобы сохранить параметры.
- 4. Установка нижнего концевого положения. В меню настроек кнопками «открыть» и «закрыть» выберите пункт «Close Limit», нажмите кнопку «А/М» для выбора пункта. Нажмите и удерживайте кнопку «закрыть», чтобы опустить полотно. Кнопками «открыть» и «закрыть» отрегулируйте необходимое нижнее концевое положение. Нажмите кнопку «А/М», чтобы сохранить параметры.
- 5. Выход из меню настроек. Переключите тумблер на задней стороне экрана вниз, чтобы закрыть меню настроек. Настройка концевых положений закончена.

### 🛦 ПРИМЕЧАНИЕ

Для использования пультов дистанционного управления необходимо подключить внешний приемник DHRE.

#### Таблица 5.1. Меню управления

| Название<br>функции | Диапазон<br>настройки | Единицы<br>измерения | Описание функции                       | Заводская<br>установка |
|---------------------|-----------------------|----------------------|----------------------------------------|------------------------|
| Open Limit          | 0-3750                | Значение<br>энкодера | Установка верхнего концевого положения | 30                     |
| Close Limit         | 0-3750                | Значение<br>энкодера | Установка нижнего концевого положения  | 230                    |

#### Таблица 5.1. Меню управления (окончание)

| Название<br>функции | Диапазон<br>настройки                                  | Единицы<br>измерения | Описание функции                                                                                                    | Заводская<br>установка |
|---------------------|--------------------------------------------------------|----------------------|----------------------------------------------------------------------------------------------------|------------------------|
| Motordirection      | 0-1                                                    | /                    | Направление вращения двигателя                                                                                                    | 0                      |
| Program Remote      | -                                                      | -                    | Не используется на данных типах приводов                                                                                                    | -                      |
| Open speed          | 20-110                                                 | %                    | Скорость открывания                                                                                                    | 100%                   |
| Close speed         | 20-110                                                 | %                    | Скорость закрывания                                                                                                    | 100%                   |
| Close deley         | 5-6000                                                 | Секунды              | Задержка закрывания                                                                                                    | 10 c                   |
| Ir rang             | 0-100                                                  | %                    | Расстояние до инфракрасного датчика                                                                                                    | 10%                    |
| Open buffer         | 0-3000                                                 | Значение<br>энкодера | Размер зоны замедления перед верхним концевым положением                                                                                                    | 20                     |
| Close buffer        | 0-3000                                                 | Значение<br>энкодера | Размер зоны замедления перед нижним концевым положением                                                                                                    | 20                     |
| Open allow          | 0-300                                                  | Значение<br>энкодера | Верхнее значение начала зоны замедления                                                                                                    | 3                      |
| Close allow         | 0-300                                                  | Значение<br>энкодера | Нижнее значение начала зоны замедления                                                                                                    | 3                      |
| Hasten time         | 0-20,0                                                 | Секунды              | Время ускорения до выбранной скорости                                                                                                    | 0,5 c                  |
| Ir mode             | NO/NC                                                  |                      | Инфракрасный режим                                                                                                    | NC                     |
| One key func        | Half/Whole                                             |                      | Пошаговая логика.                                                                                                    | Half                   |
|                     |                                                        |                      | <ul> <li>Half — режим «приоткрывания» полотна</li> </ul>                                                                                                    |                        |
|                     |                                                        |                      | <ul> <li>Whole — полотно открывается/закрывается</li> </ul>                                                                                                    |                        |
| Multifunc           | Top/Ban/<br>Lock/Run/<br>Close/<br>/Open/Falut/<br>End |                      | Конфигурация нормально замкнутого контакта (NC)  • Тор — Верхнее концевое положение  • Вап — Разомкнут всегда  • Lock — Движение полотна вверх/вниз, верхнее концевое положение  • Run — Движение полотна вверх/вниз  • Close — Движение полотна вниз  • Open — Движение полотна вверх  • Falut — Разомкнут всегда  • End — Нижнее концевое положение | Тор                    |
| Panel open          | On/Off                                                 |                      | Блокировка кнопок блока управления                                                                                                    | ON                     |
| Remote rate         | -                                                      | -                    | Не используется                                                                                                    | -                      |
| Open func           | -                                                      | _                    | Не используется                                                                                                    | Τορ                    |
| Close func          | -                                                      | -                    | Не используется                                                                                                    | End                    |
| Half limit          | 0-100                                                  | %                    | Открытие полота при режиме Half в пошаговой логике — «При-<br>открывание»                                                                                                    | 60%                    |
| Parametr 1          | -                                                      | -                    | Не используется                                                                                                    | 1                      |
| Parametr 2          | -                                                      | -                    | Не используется                                                                                                    | 2                      |
| Parametr 3          | -                                                      | -                    | Не используется                                                                                                    | 3                      |
| Up Down jog         | On/Off                                                 |                      | Открывание/закрывание по удержанию кнопки                                                                                                    | OFF                    |
| Sys info            |                                                        |                      | Системная информация                                                                                                    |                        |
| Change PWD          |                                                        |                      | Изменение пароля                                                                                                    |                        |
| RS 485 settings     |                                                        |                      | Установки RS 485                                                                                                    |                        |

#### **А** ПРИМЕЧАНИЕ

По умолчанию режим закрывания срабатывает автоматически согласно установленному интервалу (5-6000 сек.). Для отмены режима автозакрывания требуется нажать и удерживать кнопку A/M в течение 10 сек. На дисплее режим изменится с AUTO на MANUAL и автозакрывание будет ОТКЛЮЧЕНО.

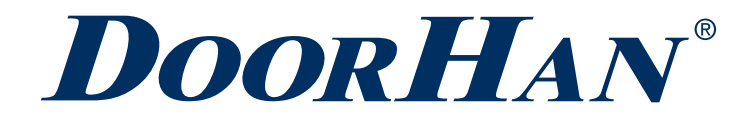

Международный концерн DoorHan благодарит вас за приобретение нашей продукции. Мы надеемся, что Вы останетесь довольны качеством данного изделия.

По вопросам приобретения, дистрибьюции и технического обслуживания обращайтесь в офисы региональных представителей или центральный офис компании по адресу:

Россия, 143002, Московская обл., г. Одинцово, с. Акулово, ул. Новая, д. 120, стр. 1 Тел.: 8 495 933-24-00 E-mail: info@doorhan.ru www.doorhan.ru